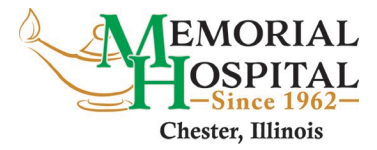

## Video Visits in Patient Portal

Video visits are patient portal appointments using videoconferencing technology to allow patients to visit providers live from a distance instead of in-person.

These appointments must be scheduled as video visits by the provider's office.

Prior to attending a video visit appointment determine which communication method (mobile app or computer) you will use. Video visits are accessed using a computer with internet and a webcam or Memorial Hospital patient portal HealtheLife mobile app.

## Video Visit Using Computer with Internet and Webcamera:

1. Log into Memorial Hospital <u>Patient Portal website</u> on your computer. Note: Internet browser recommendations are below.

| Internet Browser Requirements       |                             |                      |  |  |
|-------------------------------------|-----------------------------|----------------------|--|--|
| Recommended                         | Not Recommended             | Limited Capabilities |  |  |
| Google Chrome version 72 or earlier | Chrome 73                   | Apple Safari         |  |  |
| Mozilla Firefox all versions        | Microsoft Internet Explorer |                      |  |  |
|                                     | Apple Safari 12             |                      |  |  |
|                                     | Apple OS X Yosemite         |                      |  |  |
|                                     | Microsoft Edge              |                      |  |  |

2. Click on View Upcoming Appointments.

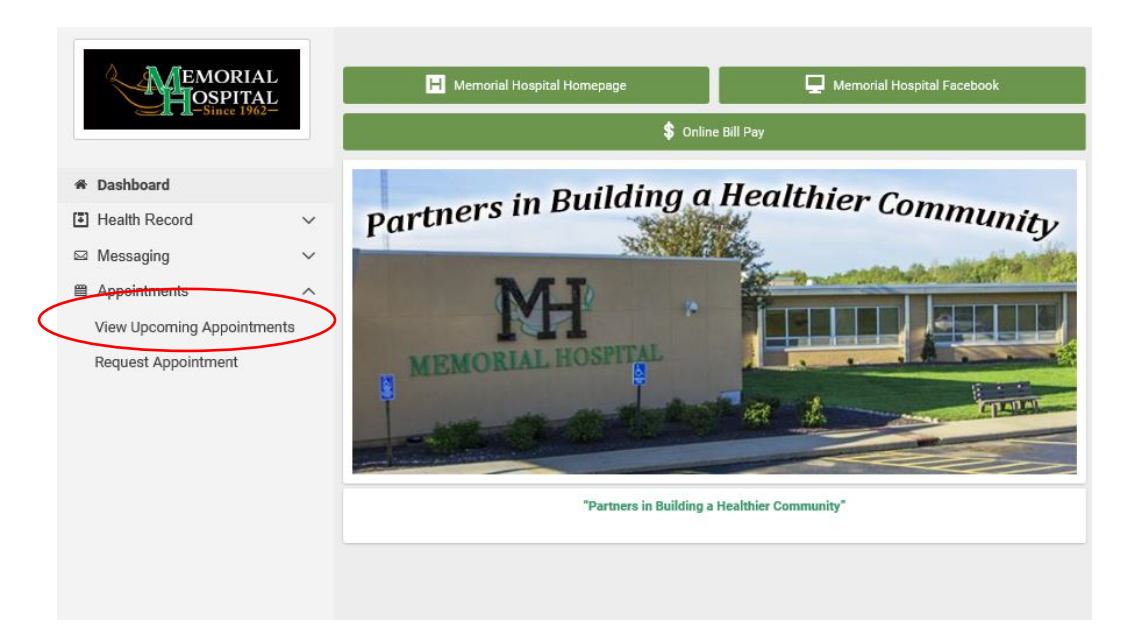

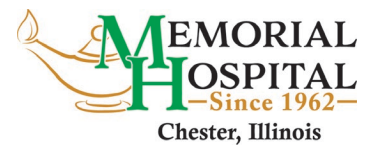

3. From appointments page, click **Join Now** button.

|   | EMORIAL<br>OSPITAL<br>Since 1962-    |   | Appointments<br>Friday, Apr 10, 2020                                                         |                    |
|---|--------------------------------------|---|----------------------------------------------------------------------------------------------|--------------------|
|   |                                      |   | U Your video visit is ready to join. You must <b>download the plug-in</b> to join the visit. |                    |
| * | Dashboard                            |   |                                                                                              |                    |
| 1 | Health Record                        | ~ | Telehealth Visit                                                                             | Join Now Options V |
|   | Messaging                            | ~ | 01:30 p.m. CDT                                                                               |                    |
| m | Appointments                         | ^ | For ADMITTINGFIVE ZZTEST<br>with Kirkpatrick, James MD                                       |                    |
|   | View Upcoming Appointments           |   | View Instructions                                                                            |                    |
|   | Request Appointment                  |   |                                                                                              |                    |
|   | ···· d · · t t - · · · · · · · · · · |   | Your video visit is ready to join. You must <b>download the plug-in</b> to join the visit.   |                    |

4. The video player will open in a new browser. You may be asked to download a plug-in. Click **download the plug-in** displayed (if you click **Join Now** and the plug-in downloads automatically). Follow the system prompts to install plug-in.

Your video visit is ready to join. You must **download the plug-in** to join the visit.

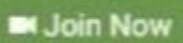

- 5. After installing plug-in you must refresh browser by clicking refresh arrow
  C in internet browser address bar, or press F5 key on keyboard.
- 6. You will see a **Test your connection** link. Click on the link to test your microphone, speakers, and video.

Your video visit is ready to join. Test your connection.

7. A box to acknowledge terms of use will ask you to agree. Once you check box to agree you will be able to click green **Join Video Visit** button.

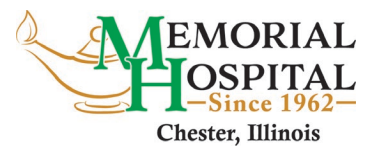

| Acknowledge                                                                                         | ient O                                                                                                    |
|----------------------------------------------------------------------------------------------------|----------------------------------------------------------------------------------------------------|
| Memorial Hospital is us<br>video recorded. Memor<br>with telehealth commun<br>acknowledge I have be | telehealth communication technology for your visit today. This visit will not be audio or<br>Hospital would like to inform you there are potential privacy and security risks associated<br>ations. You have the right to decline telehealth services. By proceeding with the visit, I<br>informed of these risks and consent to use of telehealth communications. |
|                                                                                                    | Join Video Visit                                                                                                    |

8. The computer will automatically display who is participating in the visit on right side of the video.

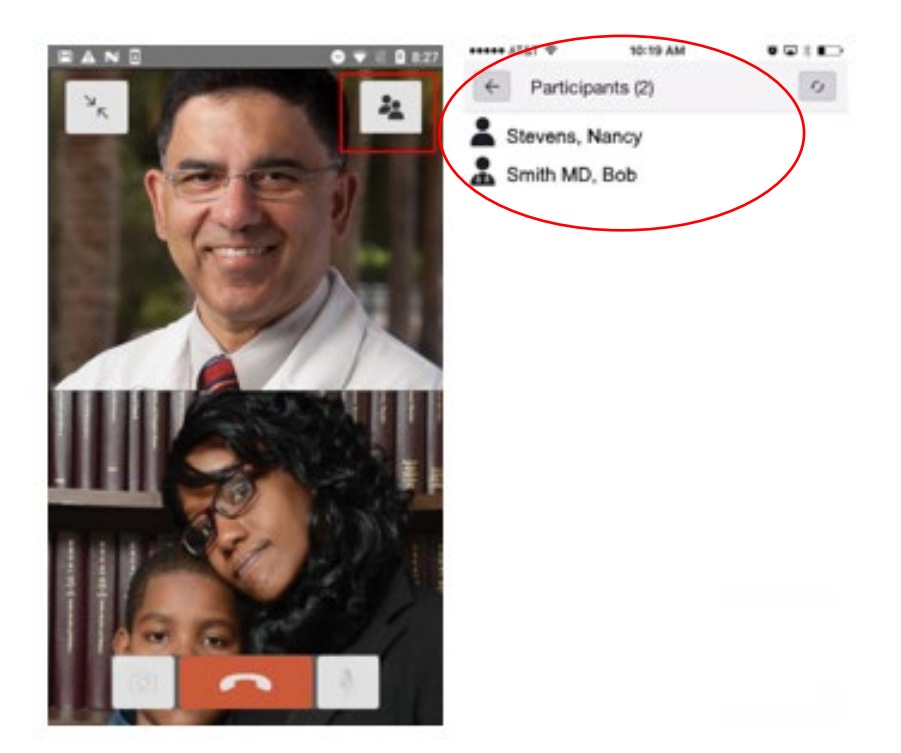

## **Ending the Video Visit**

## To end the video visit:

- 1. Click the **Hang Up** icon at bottom of your video display
- 2. Close the video player.

-